S-P4000-Z10 - MINI PTZ speed DOME venkovní otočná kamera

manuál (český doplněk anglického originálního manuálu - OM)

#### Důležité upozornění

# Œ

Tento výrobek odpovídá základním požadavkům nařízení vlády ČR a odpovídajícím evropským předpisům pro posuzování shody elektrotechnických zařízení: směrnice pro elektromagnetickou kompatibilitu (EMC) - nařízení vlády NV č. 117/2016 Sb. (evropská směrnice 2014/30/EU) a směrnici o omezení používání některých nebezpečných látek v elektrických a elektronických zařízeních (RoHS) - nařízení vlády NV č. 481/2012 Sb. (evropská směrnice 2011/65/EU a její novelou 2015/863) - v platném znění.

Výrobek je označen značkou shody s evropskými předpisy CE. Je na něj vystaveno EU prohlášení o shodě.

# RoHS - (Restriction of the use of Hazardeous Substances)

Produkt byl navržen a vyroben v souladu s direktivou RoHS 2011/65/EU a její novelou 2015/863 týkající se omezení použití některých nebezpečných látek v elektrických a elektronických zařízeních.Cílem direktivy RoHS je zakázat používání nebezpečných látek při výrobě elektrického a elektronického zařízení a tím přispět k ochraně lidského zdraví a životního prostředí. Direktiva RoHS zakazuje použití těchto látek: Kadmium, Rtuť, Olovo, Šestimocný chróm, Polybromované bifenyly (PBB), Polybromované difenylethery (PBDE)

Vykřičník v trojúhelníku upozorňuje uživatele na operace vyžadující zvýšenou opatrnost a dodržování pokynů uvedených v návodu.

Symbol blesku v trojúhelníku označuje součásti, zakrývající neizolované části - pod napětím, jejichž odstranění může vést k úrazu elektrickým proudem.

Panáček s košem znamená, že použitý obal máme hodit do příslušné nádoby na tříděný odpad.

# X

Tento symbol na výrobku nebo na jeho balení označuje, že je zakázáno výrobek likvidovat společně s komunálním odpadem. Použitý elektrický nebo elektronický výrobek jste povinni odevzdat na vyhrazeném sběrném místě k další recyklaci. Oddělený sběr a recyklace použitých elektrických a elektronických výrobků pomáhá zachovávat přírodní zdroje a zajišťuje, že bude recyklace provedena takovým způsobem, který nepoškozuje lidské zdraví a životní prostředí. Další informace o nejbližším sběrném místě, na kterém můžete odevzdat použitý elektrický nebo elektronický výrobek, vám poskytne orgán místní samosprávy, nejbližší sběrná služba nebo prodejce, u kterého jste výrobek zakoupili.

# Vlastnosti

# Specifikace kamery

- CCD snímač <sup>1</sup>/4" interline transfer CCD
- Zvětšení zoomu 10x optický, 10x digitální (max. x100 zoom)
- Funkce Den/Noc
- Volitelný mód ostření: Auto-Focus / Ruční ostření / Polo automatické ostření
- Nezávislé a společné nastavení charakteristik kamery

#### Funkce horizontálního a vertikálního natáčení ( Pan/Tilt)

- Max. rychlost otáčení 360°/sec.
- Použitá technologie Vector Drive (vektorové řízení) zajišťuje co nejkratší cestu horizontálního a vertikálního pohybu.
- Pro jemné operace lze s použitím řídící jednotky lze nastavit ultra pomalý pohyb 0,05°/sec, což umožňuje snadné zacílení kamery

# Preset, Pattern, Swing, Group, Privacy Mask and Moore ...

- Max. 128 přednastavených pozic (Preset). Každá může mít nastaveny samostatně parametry jako vyrovnání bílé, automatická expozice, štítek atd.
- Max. 8 nastavitelných "Swing" akcí. To umožňuje opakovaný pohyb kamery určenou rychlostí mezi dvěmi přednastavenými pozicemi.
- Max. 4 předlohy(Pattern) mohou být uloženy v kameře. To umožňuje opakovaný pohyb kamery podle uložené zvolené dráhy (předlohy).
- Max. 8 nastavitelných Skupinových akcí (Group action). To umožňuje opakovaný pohyb kamery ve skupině podle kombinace z Preset nebo Pattern nebo Swing s využitím max. 20 subjektů z Preset/Pattern/Swing.
- Privátní masky nastavitelné 4 privátní masky.

# Ovládání PTZ (Pan / Tilt / Zoom) (horizontální / vertikální / zoom)

- Prostřednictvím RS-485 může být ve stejnou dobu ovládáno až 255 kamer.
- Lze vybrat mezi řídícími protokoly PELCO D a PELCO P v závislosti na firmware kamery.

#### **OSD** menu

- OSD menu zobrazuje stav kamery a umožňuje jednoduše nastavit funkce kamery.
- Informace jako ID kamery, horizontální/vertikální úhel, alarmový vstup a preset mohou být zobrazeny na obrazovce.

#### Alarmové funkce

- 4 alarmové vstupy
- alarmové vstupy jsou pro eliminaci poruch a poškození odděleny optooddělovači
- úroveň alarmových vstupů je v rozsahu 5 ~ 12V
- Kameru lze nastavit tak, že při aktivaci alarmového vstupu se kamera přesune na určenou prepozici.

### Presety vyhrazené pro speciální účely

• Mnoho charakteristik kamery může být snadno nastaveno prostřednictvím Reserved Preset bez nutnosti vstupu do menu. (více informací v kapitole Reserved Preset)

#### Sestava kamery

Viz obr v OM

Pozn. Kamera je dodávána s krátkým držákem na zeď

#### **Instalace kamery**

Instalace na zeď:

- 1) Vyjměte kameru a veškeré příslušenství z krabice
- 2) Vyvrtejte do zdi díry podle základny držáku kamery
- 3) Protáhněte držákem kamery kabely kamery a připojte je na připravené kabely napájení a videosignálu
- 4) Přišroubujte držák ke zdi

#### Instalace na strop:

- 1) Vyjměte kameru a veškeré příslušenství z krabice
- 2) Vyvrtejte do zdi díry podle základny kamery
- 3) Připojte kabely kamery na připravené kabely napájení a videosignálu
- 4) Přišroubujte kameru ke stropu

#### Nastavení přepínačů DIP

Před instalací kamery nastavte ID kamery a ovládací protokol Viz obr.v OM kapitola: DIP Switch Setup nahoře

#### Komunikační protokol – 4 pólový DIP přepínač

 PIN
 1
 3
 4

 2

 FUNC
 PROTOKOL
 NP
 ON

 ON
 Viz návod
 PAL

 OFF
 NtSC

ID kamery – 8 pólový DIP přepínač

| PIN  | 1  | 2  | 3  | 4  | 5  | 6  | 7  | 8   |
|------|----|----|----|----|----|----|----|-----|
| FUNC | A0 | A1 | A2 | A3 | A4 | A5 | A6 | A7  |
| ON   | 1  | 2  | 4  | 8  | 16 | 32 | 64 | 128 |
| OFF  | 0  | 0  | 0  | 0  | 0  | 0  | 0  | 0   |

#### Nastavení ID kamery

Stav přepínače

**P0 (Pin1)** | **P1 (Pin2)** 

Vyp (Off)

Zap (On)

Vyp (Off)

Zap (On)

|                |     |     |     |     |     |     |     | _   |
|----------------|-----|-----|-----|-----|-----|-----|-----|-----|
| PIN            | 1   | 2   | 3   | 4   | 5   | 6   | 7   | 8   |
| Hodnota ID     | 1   | 2   | 4   | 8   | 16  | 32  | 64  | 128 |
| Příklad: ID=5  | On  | Off | On  | Off | Off | Off | Off | Off |
| Příklad: ID=10 | Off | On  | Off | On  | Off | Off | Off | Off |

Hodnota nastavení ID je v rozsahu:  $1 \sim 255$ . Nepoužívejte ID = 0. Tovární nastavení je: ID=1 Pro ovládání určité kamery je nutné nastavit její ID do ovládací jednotky nebo DVR.

#### Nastavení komunikačního protokolu

Vyp (Off)

Vyp (Off)

Zap (On)

Zap (On)

Viz obr . v OM kapitola: Communication Protocol Setup

|   | -     |           |    |           |     |           |   |
|---|-------|-----------|----|-----------|-----|-----------|---|
| • | Výběr | protokolu | ie | kombinací | DIP | přepínači | ů |

- Pro ovládání kamery musí být nastaven identický protokol na kameře i ovládací jednotce
- Při změně protokolu přepínačem DIP na kameře je nutné po nastavení, restartovat kameru
- Tovární nastavení je : PELCO D, 2400bps

#### Piny vyhrazené pro dodavatele

• Piny 3 a 4 jsou pouze pro dodavatele. NEMĚŇTE ORIGINÁLNÍ NASTAVENÍ!!

Pokud změníte jejich nastavení, nebude kamera správně pracovat.

Protokol

PELCO-D, 2400bps

PELCO-D, 9600bps

PELCO-P, 4800bps

PELCO-P, 9600bps

- Pin 3 nastavení systému PAL/NTSC kamery NEPŘEPÍNEJTE TENTO PIN !!!
- Pin 4 tovární nastavení je ON. Slouží pro upgrade systémového firmware. NEPŘEPÍNEJTE TENTO PIN !!!

#### Propojení

Viz obr. v OM

#### Připojení napájení

| • Zkontrolujte napájecí napětí a odběr. |                   |       |  |  |
|-----------------------------------------|-------------------|-------|--|--|
| Napětí                                  | Rozsah napětí     | Odběr |  |  |
| DC 12V                                  | DC $12V \pm 10\%$ | 0,8A  |  |  |

#### Komunikace RS-485

• Pro ovládání propojte RS-485 kamery s ovladačem nebo DVR. Pro ovládání více kamer z jednoho ovladače propojte RS-485 kamer paralelně (viz obr. v OM).

#### Připojení videa

• Video výstup kamery je opatřen konektorem BNC - samice

#### Připojení alarmových vstupů

Schéma zapojení viz obr. v OM

Před připojením snímačů zkontrolujte jejich řídící napětí a typ výstupního signálu. Pokud se jedná o otevřený kolektor a napěťový výstup, je nutné přizpůsobit propojení.

| Signál            | Popis                                  |
|-------------------|----------------------------------------|
| IN COM+           | Připojuje (+) napájení senzoru         |
| IN1-, IN2-, IN3-, | Připojuje výstupy čidel pro každý port |
| IN4-              |                                        |

Pokud používáte alarmové vstupy, musí být vybrán v OSD menu typ senzoru. (NO nebo NC). Pokud není typ vybrán správně, může být alarm aktivován opačně.

| Normálně otevřený NO(Normal open)  | Výstupní napětí je na vyšší úrovni, pokud je senzor aktivní   |
|------------------------------------|---------------------------------------------------------------|
| Normálně sepnutý NC (Normal close) | Výstupní napětí je na vyšší úrovni, pokud není senzor aktivní |

# Kontrola před zapnutím

• Před zapnutím napájení zkontrolujte napájecí adapter a připojení kabelů.

- ID kamery nastavené na ovladači musí být shodné s ID nastaveném na přepínači příslušné kamery.
- Pokud ovládací jednotka podporuje více protokolů, musí být nastaven protokol shodný s protokolem na kameře.
- Při změně protokolu přepínačem DIP na kameře je nutné po nastavení, restartovat kameru
- Ovládání z různých ovladačů může být odlišné. Prostudujte návod ke konkrétnímu zařízení. Tento manuál vychází ze standardního ovladače PELCO.

#### Ovládání funkcí Preset (Prepozice) a Pattern(Předloha)

- Zkontrolujte, zda ovládání Preset a Pattern funguje ve spojení s ovladačem nebo DVR správně.
- Při použití standardního ovladače PELCO je postup následující:

| <go preset=""></go>    | Vložte [Preset Number] a stiskněte krátce [Preset]              |
|------------------------|-----------------------------------------------------------------|
| <set preset=""></set>  | Vložte [Preset Number] a stiskněte na více než 2 sec [Preset]   |
| <run pattern=""></run> | Vložte [Pattern Number] a stiskněte krátce [Pattern]            |
| <set pattern=""></set> | Vložte [Pattern Number] a stiskněte na více než 2 sec [Pattern] |

• Pokud ovladač nebo DVR nemá klávesu nebo funkci Pattern, prostudujte kapitolu "Reserved Preset" v tomto manuálu.

#### Spuštění OSD menu

- Funkce s použitím OSD menu, Preset, Pattern, Swing, Group, a Alarmových funkcí mohou být nastaveny všechny aplikace.
- Vstup do MENU: <Go Preset> [95]

# Vyhrazená přednastavení (Reserved preset)

• Popis – některá čísla předvoleb jsou vyhrazena pro speciální funkce

| <go preset=""> [131 ~134]spuštění funkce předloha (Pattern)<go preset=""> [141 ~148]spuštění funkce Swing<go preset=""> [151 ~158]spuštění funkce Group(Skupina)<go preset=""> [161 ~162]spuštění / vypnutí funkce Reléového výstupu (Relay Out)<go preset=""> [170]nastavení BLC kamery na Vyp (Off)<go preset=""> [171]nastavení BLC kamery na Zap (On)<go preset=""> [174]nastavení ostření kamery na Auto<go preset=""> [175]nastavení ostření kamery na Manual<go preset=""> [176]nastavení ostření kamery na Polo – Auto (Semi-Auto)<go preset=""> [177]nastavení Den/Noc kamery na Auto<go preset=""> [178]nastavení Den/Noc kamery na Den<go preset=""> [190]nastavení zobrazení OSD na Auto (kromě privátních masek)<go preset=""> [191]nastavení zobrazení OSD na Zap (On) (kromě privátních masek)<go preset=""> [192]nastavení zobrazení VSD na Zap (On) (kromě privátních masek)<go preset=""> [192]nastavení zobrazení VSD na Zap (On) (kromě privátních masek)<go preset=""> [192]nastavení zobrazení Všech privátních masek na Zap (On)</go></go></go></go></go></go></go></go></go></go></go></go></go></go></go></go> | <ul> <li>Funkce</li> </ul> | <go preset=""> [95]</go>       | vstup do OSD menu                                             |
|----------------------------------------------------------------------------------------------------|----------------------------|--------------------------------|---------------------------------------------------------------|
| <go preset=""> [141 ~148]spuštění funkce Swing<go preset=""> [151 ~158]spuštění funkce Group(Skupina)<go preset=""> [161 ~162]spuštění / vypnutí funkce Reléového výstupu (Relay Out)<go preset=""> [170]nastavení BLC kamery na Vyp (Off)<go preset=""> [171]nastavení BLC kamery na Zap (On)<go preset=""> [174]nastavení ostření kamery na Auto<go preset=""> [175]nastavení ostření kamery na Manual<go preset=""> [176]nastavení ostření kamery na Polo – Auto (Semi-Auto)<go preset=""> [177]nastavení ostření kamery na Noc<go preset=""> [178]nastavení Den/Noc kamery na Noc<go preset=""> [179]nastavení zobrazení OSD na Auto (kromě privátních masek)<go preset=""> [191]nastavení zobrazení OSD na Zap (On) (kromě privátních masek)<go preset=""> [192]nastavení zobrazení OSD na Zap (On) (kromě privátních masek)<go preset=""> [193]nastavení zobrazení všech privátních masek na Zap (On)</go></go></go></go></go></go></go></go></go></go></go></go></go></go>                                                                                                    |                            | <go preset=""> [131 ~134]</go> | spuštění funkce předloha (Pattern)                            |
| <go preset=""> [151 ~158]spuštění funkce Group(Skupina)<go preset=""> [161 ~162]spuštění / vypnutí funkce Reléového výstupu (Relay Out)<go preset=""> [170]nastavení BLC kamery na Vyp (Off)<go preset=""> [171]nastavení BLC kamery na Zap (On)<go preset=""> [174]nastavení ostření kamery na Auto<go preset=""> [175]nastavení ostření kamery na Polo – Auto (Semi-Auto)<go preset=""> [177]nastavení Den/Noc kamery na Auto<go preset=""> [178]nastavení Den/Noc kamery na Noc<go preset=""> [179]nastavení Den/Noc kamery na Den<go preset=""> [190]nastavení zobrazení OSD na Auto (kromě privátních masek)<go preset=""> [191]nastavení zobrazení OSD na Zap (On) (kromě privátních masek)<go preset=""> [192]nastavení zobrazení všech privátních masek na Zap (On)</go></go></go></go></go></go></go></go></go></go></go></go>                                                                                                    |                            | <go preset=""> [141 ~148]</go> | spuštění funkce Swing                                         |
| <go preset=""> [161 ~162]spuštění / vypnutí funkce Reléového výstupu (Relay Out)<go preset=""> [170]nastavení BLC kamery na Vyp (Off)<go preset=""> [171]nastavení BLC kamery na Zap (On)<go preset=""> [174]nastavení ostření kamery na Auto<go preset=""> [175]nastavení ostření kamery na Manual<go preset=""> [176]nastavení ostření kamery na Polo – Auto (Semi-Auto)<go preset=""> [177]nastavení Den/Noc kamery na Auto<go preset=""> [178]nastavení Den/Noc kamery na Noc<go preset=""> [179]nastavení Den/Noc kamery na Den<go preset=""> [190]nastavení zobrazení OSD na Auto (kromě privátních masek)<go preset=""> [191]nastavení zobrazení OSD na Zap (On) (kromě privátních masek)<go preset=""> [193]nastavení zobrazení všech privátních masek na Zap (On)</go></go></go></go></go></go></go></go></go></go></go></go>                                                                                                    |                            | <go preset=""> [151 ~158]</go> | spuštění funkce Group(Skupina)                                |
| <go preset=""> [170]nastavení BLC kamery na Vyp (Off)<go preset=""> [171]nastavení BLC kamery na Zap (On)<go preset=""> [174]nastavení ostření kamery na Auto<go preset=""> [175]nastavení ostření kamery na Manual<go preset=""> [176]nastavení ostření kamery na Polo – Auto (Semi-Auto)<go preset=""> [177]nastavení ostření kamery na Auto<go preset=""> [177]nastavení Den/Noc kamery na Auto<go preset=""> [178]nastavení Den/Noc kamery na Noc<go preset=""> [179]nastavení Den/Noc kamery na Den<go preset=""> [190]nastavení zobrazení OSD na Auto (kromě privátních masek)<go preset=""> [191]nastavení zobrazení OSD na Zap (On) (kromě privátních masek)<go preset=""> [193]nastavení zobrazení všech privátních masek na Zap (On)</go></go></go></go></go></go></go></go></go></go></go></go>                                                                                                    |                            | <go preset=""> [161 ~162]</go> | spuštění / vypnutí funkce Reléového výstupu (Relay Out)       |
| <go preset=""> [171]nastavení BLC kamery na Zap (On)<go preset=""> [174]nastavení ostření kamery na Auto<go preset=""> [175]nastavení ostření kamery na Manual<go preset=""> [176]nastavení ostření kamery na Polo – Auto (Semi-Auto)<go preset=""> [177]nastavení Den/Noc kamery na Auto<go preset=""> [178]nastavení Den/Noc kamery na Noc<go preset=""> [179]nastavení Den/Noc kamery na Den<go preset=""> [179]nastavení Zobrazení OSD na Auto (kromě privátních masek)<go preset=""> [190]nastavení zobrazení OSD na Vyp (Off) (kromě privátních masek)<go preset=""> [191]nastavení zobrazení OSD na Zap (On) (kromě privátních masek)<go preset=""> [193]nastavení zobrazení všech privátních masek na Zap (On)</go></go></go></go></go></go></go></go></go></go></go>                                                                                                    |                            | <go preset=""> [170]</go>      | nastavení BLC kamery na Vyp (Off)                             |
| <go preset=""> [174]nastavení ostření kamery na Auto<go preset=""> [175]nastavení ostření kamery na Manual<go preset=""> [176]nastavení ostření kamery na Polo – Auto (Semi-Auto)<go preset=""> [177]nastavení Den/Noc kamery na Auto<go preset=""> [178]nastavení Den/Noc kamery na Noc<go preset=""> [179]nastavení Den/Noc kamery na Den<go preset=""> [190]nastavení Zobrazení OSD na Auto (kromě privátních masek)<go preset=""> [191]nastavení zobrazení OSD na Vyp (Off) (kromě privátních masek)<go preset=""> [192]nastavení zobrazení OSD na Zap (On) (kromě privátních masek)<go preset=""> [193]nastavení zobrazení všech privátních masek na Zap (On)</go></go></go></go></go></go></go></go></go></go>                                                                                                    |                            | <go preset=""> [171]</go>      | nastavení BLC kamery na Zap (On)                              |
| <go preset=""> [175]nastavení ostření kamery na Manual<go preset=""> [176]nastavení ostření kamery na Polo – Auto (Semi-Auto)<go preset=""> [177]nastavení Den/Noc kamery na Auto<go preset=""> [178]nastavení Den/Noc kamery na Noc<go preset=""> [179]nastavení Den/Noc kamery na Den<go preset=""> [190]nastavení zobrazení OSD na Auto (kromě privátních masek)<go preset=""> [191]nastavení zobrazení OSD na Vyp (Off) (kromě privátních masek)<go preset=""> [192]nastavení zobrazení OSD na Zap (On) (kromě privátních masek)<go preset=""> [193]nastavení zobrazení všech privátních masek na Vyp (Off)<go preset=""> [194]nastavení zobrazení všech privátních masek na Zap (On)</go></go></go></go></go></go></go></go></go></go>                                                                                                    |                            | <go preset=""> [174]</go>      | nastavení ostření kamery na Auto                              |
| <go preset=""> [176]nastavení ostření kamery na Polo – Auto (Semi-Auto)<go preset=""> [177]nastavení Den/Noc kamery na Auto<go preset=""> [178]nastavení Den/Noc kamery na Noc<go preset=""> [179]nastavení Den/Noc kamery na Den<go preset=""> [190]nastavení zobrazení OSD na Auto (kromě privátních masek)<go preset=""> [191]nastavení zobrazení OSD na Vyp (Off) (kromě privátních masek)<go preset=""> [192]nastavení zobrazení OSD na Zap (On) (kromě privátních masek)<go preset=""> [193]nastavení zobrazení všech privátních masek na Vyp (Off)<go preset=""> [194]nastavení zobrazení všech privátních masek na Zap (On)</go></go></go></go></go></go></go></go></go>                                                                                                    |                            | <go preset=""> [175]</go>      | nastavení ostření kamery na Manual                            |
| <go preset=""> [177]nastavení Den/Noc kamery na Auto<go preset=""> [178]nastavení Den/Noc kamery na Noc<go preset=""> [179]nastavení Den/Noc kamery na Den<go preset=""> [190]nastavení zobrazení OSD na Auto (kromě privátních masek)<go preset=""> [191]nastavení zobrazení OSD na Vyp (Off) (kromě privátních masek)<go preset=""> [192]nastavení zobrazení OSD na Zap (On) (kromě privátních masek)<go preset=""> [193]nastavení zobrazení všech privátních masek na Vyp (Off)<go preset=""> [194]nastavení zobrazení všech privátních masek na Zap (On)</go></go></go></go></go></go></go></go>                                                                                                    |                            | <go preset=""> [176]</go>      | nastavení ostření kamery na Polo – Auto (Semi-Auto)           |
| <go preset=""> [178]nastavení Den/Noc kamery na Noc<go preset=""> [179]nastavení Den/Noc kamery na Den<go preset=""> [190]nastavení zobrazení OSD na Auto (kromě privátních masek)<go preset=""> [191]nastavení zobrazení OSD na Vyp (Off) (kromě privátních masek)<go preset=""> [192]nastavení zobrazení OSD na Zap (On) (kromě privátních masek)<go preset=""> [193]nastavení zobrazení všech privátních masek na Vyp (Off)<go preset=""> [194]nastavení zobrazení všech privátních masek na Zap (On)</go></go></go></go></go></go></go>                                                                                                    |                            | <go preset=""> [177]</go>      | nastavení Den/Noc kamery na Auto                              |
| <go preset=""> [179]nastavení Den/Noc kamery na Den<go preset=""> [190]nastavení zobrazení OSD na Auto (kromě privátních masek)<go preset=""> [191]nastavení zobrazení OSD na Vyp (Off) (kromě privátních masek)<go preset=""> [192]nastavení zobrazení OSD na Zap (On) (kromě privátních masek)<go preset=""> [193]nastavení zobrazení všech privátních masek na Vyp (Off)<go preset=""> [194]nastavení zobrazení všech privátních masek na Zap (On)</go></go></go></go></go></go>                                                                                                    |                            | <go preset=""> [178]</go>      | nastavení Den/Noc kamery na Noc                               |
| <go preset=""> [190]nastavení zobrazení OSD na Auto (kromě privátních masek)<go preset=""> [191]nastavení zobrazení OSD na Vyp (Off) (kromě privátních masek)<go preset=""> [192]nastavení zobrazení OSD na Zap (On) (kromě privátních masek)<go preset=""> [193]nastavení zobrazení všech privátních masek na Vyp (Off)<go preset=""> [194]nastavení zobrazení všech privátních masek na Zap (On)</go></go></go></go></go>                                                                                                    |                            | <go preset=""> [179]</go>      | nastavení Den/Noc kamery na Den                               |
| <go preset=""> [191]nastavení zobrazení OSD na Vyp (Off) (kromě privátních masek)<go preset=""> [192]nastavení zobrazení OSD na Zap (On) (kromě privátních masek)<go preset=""> [193]nastavení zobrazení všech privátních masek na Vyp (Off)<go preset=""> [194]nastavení zobrazení všech privátních masek na Zap (On)</go></go></go></go>                                                                                                    |                            | <go preset=""> [190]</go>      | nastavení zobrazení OSD na Auto (kromě privátních masek)      |
| <go preset=""> [192]nastavení zobrazení OSD na Zap (On) (kromě privátních masek)<go preset=""> [193]nastavení zobrazení všech privátních masek na Vyp (Off)<go preset=""> [194]nastavení zobrazení všech privátních masek na Zap (On)</go></go></go>                                                                                                    |                            | <go preset=""> [191]</go>      | nastavení zobrazení OSD na Vyp (Off) (kromě privátních masek) |
| <go preset=""> [193]nastavení zobrazení všech privátních masek na Vyp (Off)<go preset=""> [194]nastavení zobrazení všech privátních masek na Zap (On)</go></go>                                                                                                    |                            | <go preset=""> [192]</go>      | nastavení zobrazení OSD na Zap (On) (kromě privátních masek)  |
| <go preset=""> [194] nastavení zobrazení všech privátních masek na Zap (On)</go>                                                                                                    |                            | <go preset=""> [193]</go>      | nastavení zobrazení všech privátních masek na Vyp (Off)       |
|                                                                                                    |                            | <go preset=""> [194]</go>      | nastavení zobrazení všech privátních masek na Zap (On)        |

#### Předvolené pozice (Preset)

- Funkce Může být uloženo až 127 předvolených pozic (Prepozic). Čísla prepozic mohou být zvolena od 1 do 128 s výjimkou 95, které je vyhrazeno pro vstup do OSD menu. Funkce kamer (Vyvážení bílé, Automatická expozice) mohou být nastaveny samostatně pro každou prepozici. Popisky by měly být prázdné a "Kamera Adjut" by mělo být nastaveno na "GLOBAL" jako tovární nastavení. Všechny funkce mohou být nastaveny v OSD menu.
- Nastavení prepozic <Set Preset> [1~128]
- Spuštění prepozic <Go Preset> [1~128]
- Odstranění prepozic Prepozice odstraníte v OSD menu

#### **Funkce Swing**

• Funkce Při použití funkce Swing se kamera opakovaně pohybuje mezi 2 nastavenými pozicemi. Po spuštění se

kamera otáčí z prepozice č.1 ve směru hodinových ručiček k prepozici č.2. Pokud se pohybuje prepozice 2 do prepozice 1, otáčí se proti směru hodinových ručiček. (Viz obr. v OM) V případě, že je prepozice 1 shodná s prepozicí 2, otáčí se kamera o 360° podle výše uvedených pravidel.

Rychlost otáčení může být nastavena v rozsahu 1°/sec až 18°/sec

- Nastavení Swing: Použijte OSD menu
- Spuštění Swing: Spuštit swing 1: (Run Swing 1) <Go preset>[141] Spuštit swing 2: (Run Swing 2) - <Go preset>[142] Spuštit swing 3: (Run Swing 3) - <Go preset>[143] Spuštit swing 4: (Run Swing 4) - <Go preset>[144]
   Smazání Swing: Swing smažete v OSD menu

# Předloha (Pattern)

 Funkce Kamera si zapamatuje uloženou dráhu, zadanou pomocí joysticku a opakuje ji vždy, když je vyvolána. Mohou být uloženy 4 předlohy (Pattern), předloha může obsahovat max. 1200 komunikačních instrukcí.

- Nastavení Předlohy: Mohou být použity následující 2 metody:
  - Metoda 1 <Set Pattern> [Pattern No.]
    - Editace předlohy se zobrazí na obrazovce (viz obr. v OM)
    - Pohybem joysticku zvolte dráhu, která bude uložena do paměti předlohy
    - Zbývající kapacita paměti se zobrazuje pruhem na obrazovce.
    - Pro uložení záznamu předlohy stiskněte klávesu [Near], pro přerušení stiskněte [Far].
    - Metoda 2 použití OSD menu viz kapitola "Jak použít OSD menu"
- Spuštění Předlohy Spustit Pattern 1: (Run Pattern 1) <Go preset>[131] Spustit Pattern 2: (Run Pattern 2) - <Go preset>[132]
  - Spusit Pattern 3: (Run Pattern 3) <Go preset>[132]
  - Spustit Pattern 4: (Run Pattern 4) <Go preset>[134]
- Zrušení Předlohy: Předlohu zrušíte v OSD menu

#### Skupina (Group)

 Funkce Tato funkce spouští sekvenci Prepozic, předloh a/nebo Swing. Může být uloženo maximálně 8 skupin. Každá skupina může mít max. 20 akčních subjektů, které mohou být preset, pattern nebo swing. Rychlost Prepozic a počet opakování Pattern a Swing mohou být nastaveny v nastavení skupiny (Group). Může být nastaveno zpoždění mezi akcemi. (Viz obr. v OM)

• Nastavení Skupiny: Použijte OSD menu.

| <ul> <li>Spuštění Skupiny:</li> </ul> | Spustit Group 1: (Run Group 1) - <go preset=""> [151]</go> |
|---------------------------------------|------------------------------------------------------------|
|                                       | Spustit Group 2: (Run Group 2) - <go preset=""> [152]</go> |
|                                       | Spustit Group 3: (Run Group 3) - <go preset=""> [153]</go> |
|                                       | Spustit Group 4: (Run Group 4) - <go preset=""> [154]</go> |

• Smazání Skupiny: Skupinu smažete v OSD menu

#### Další funkce (Other Function)

| • Akce po zapnutí (Power Up Action)     | Tato funkce umožňuje pokračovat v poslední akci prováděné před vypnutím<br>napájení kamery. Nejvhodnější pro tuto funkci jsou: Preset, Pattern, Swing a<br>Group                                                                                                    |
|-----------------------------------------|----------------------------------------------------------------------------------------------------|
| • Automatické otočení (Auto Flip)       | Pokud vertikální úhel kamery dosáhne 90° modul kamery se otočí vertikálně o<br>180° a zůstane přitom zacílen na snímaný objekt. Na obrazovce se objeví symbol<br>F. Pokud je tato funkce vypnuta (Off), je rozsah vertikálního úhlu<br>$0^{\circ} \sim 95^{\circ}$ . |
| • Parkování                             | Tato funkce umožňuje nastavit kameru do požadované pozice, pokud není po<br>nastavenou dobu kamera řízena z ovládací jednotky. Parkovací doba může být<br>nastavena v rozsahu 1 minuta až 4 hodiny.                                                                  |
| • Alarmový vstup                        | Lze využít 4 alarmové vstupy. Pokud je aktivován externí alarm, kamera se<br>může natočit na odpovídající přednastavenou pozici. Pokud je aktivováno vícero<br>alarmových vstupů – vyvolá se funkce přiřazená k poslednímu aktivovanému<br>alarmu                    |
| <ul> <li>Maska privátní zóny</li> </ul> | Pro ochranu soukromí lze nastavit až 4 privátní masky, které zakryjí požadovanou plochu, např. okna, obchody, soukromé domy atd                                                                                                    |

 GLOBÁLNÍ/LOKÁLNÍ nastavení snímků Vyvážení bílé (WB) a automatická expozice (AE) mohou být nastaveny samostatně pro každý preset. Jsou 2 módy: Globální mód - WB nebo AE jsou nastaveny současně pro všechny prepozice kamerv. Lokální mód - WB nebo AE mohou být nastaveny samostatně a nezávisle pro každou prepozici v kameře. Budou aktivovány, když najede kamera na konkrétní prepozici. Během ovládání pomocí joysticku by měly být použity globální hodnoty WB / AE. Všechny lokální hodnoty se nezmění, ačkoliv Globální hodnota se změní. Tento mód automaticky změní mód ostření mezi ručním ostřením (Manual Semi Auto Focus Focus) a automatickým ostřením (Auto Focus). Ruční ostření je aktivováno v přednastavených (preset) operacích a automatické ostření je aktivováno při ovládání pomocí joysticku s manuálním módem v přednastavených pozicích, data zaostření jsou uložena v pamětí pro každou přednastavenou pozici (preset) předem a kamera si je vyvolá, když dorazí na přednastavenou pozici (preset). Zkrátí to dobu zaostření.

Mód zaostření se změní na automatické zaostření při použití joysticku automaticky.

### OSD zobrazení na obrazovce (viz obr. v OM)

| Vysvětlivky k obr.: |                                                                            |
|---------------------|----------------------------------------------------------------------------|
| Preset Label        | - označení přednastavené pozice                                            |
| Action Title        | - název akce                                                               |
| Image Flip          | - horizontální otočení obrazu                                              |
| Camera ID           | - adresa kamery                                                            |
| Alarm information   | - informace o alarmu                                                       |
| P/T/Z information   | - informace o P/T/Z                                                        |
| • P/T/Z Informace   | Aktuální horizontální /vertikální úhel ve stupních / zvětšení zoomu a směr |

|                | kompasu                                                           |                                                        |  |  |
|----------------|-------------------------------------------------------------------|--------------------------------------------------------|--|--|
| • Camera ID    | Aktuální adresa (ID) kamery                                       |                                                        |  |  |
| • Action Title | Zobrazí se název akce, k                                          | terý znamená:                                          |  |  |
|                | "SET PRESET xxx"                                                  | Přednastavená pozice xxx je uložena                    |  |  |
|                | "PRESET xxx"                                                      | Kamera přejela do přednastavené pozice xxx             |  |  |
|                | "PATTERN x"                                                       | Je spuštěna předloha x                                 |  |  |
|                | "SWGx/PRESETxxx"                                                  | Je spuštěn SWINGx                                      |  |  |
|                | "UNDEFINE D"                                                      | Je-li zavolána nedefinovaná funkce                     |  |  |
| • Preset Label | Označení přednastavené pozice                                     |                                                        |  |  |
| • Alarm Input  | Aktuální zobrazení stavu                                          | a alarmového vstupu. Je li na vstupu alarm, zobrazí se |  |  |
|                | číslo příslušného vstupu. Není li na vstupu alarm, zobrazí se "-" |                                                        |  |  |
|                | Např: na vstupech 2 a 3                                           | je alarm, zobrazí se: I: -23-                          |  |  |
| • Image Flip   | upozorní, že obraz je aktuálně převrácený                         |                                                        |  |  |

#### Hlavní pravidla pro práci s klávesami v menu (viz obr. v OM)

- Položky menu v závorkách vždy mají podmenu
- Pokud chcete v libovolné úrovni menu vstoupit do podmenu, stiskněte klávesu NEAR
- Pokud chcete v menu postoupit u úroveň výše, stiskněte klávesu FAR
- Mezi položkami v menu se můžete pohybovat joystickem nahoru/dolů/doleva/doprava
- Pokud chcete změnit hodnotu položky, pohněte joystickem nahoru /dolů
- Pro uložení hodnot stiskněte NEAR, pro zrušení FAR.

#### Hlavní menu (viz obr. v OM)

- System information Zobrazuje informace o systému a nastavení
- Display Setup
- Dome Camera Setup
- System Initialize

Zapíná/vypíná zobrazení OSD na monitoru Nastavení funkcí kamery Inicializuje nastavení systému a nastaví tovární nastavení

#### Nastavení Zobrazení (viz obr. v OM)

Definuje zapnutí/vypnutí zobrazení OSD na obrazovce. Pokud je některá položka v módu Auto, zobrazí se pouze při změně její hodnoty.

| • Camera ID (Adresa kamery)                      | [On / Off] zap /vyp                |
|--------------------------------------------------|------------------------------------|
| • PTZ information                                | [On / Off / Auto] zap / vyp / auto |
| <ul> <li>Action Title (Název akce)</li> </ul>    | [On / Off / Auto] zap / vyp / auto |
| • Preset Label (Označení přednastavené pozice)   | [On / Off / Auto] zap / vyp / auto |
| <ul> <li>Alarm Input (Alarmový vstup)</li> </ul> | [On / Off / Auto] zap / vyp / auto |

#### Nastavení směru kompasu (viz obr. v OM)

Nastavte sever jako výchozí bod. Otáčejte kamerou a stiskněte klávesu NEAR pro uložení.

#### Nastavení privátní masky (Privacy Zone Mask Setup) (viz obr. v OM)

Vybere oblast záběru pro masku.

• Mask No (Číslo masky)

[1 ~ 4]

- Zvolte číslo masky. Pokud je vybraná maska již uložena, kamera se pohne podle zadaného nastavení. Jinak se pod "Mask No" (Číslo masky) zobrazí "UNDEFINED" (Nedefinovaný).
- Display [On / Off] zap /vyp
- Nastavuje zap/vyp zobrazení masky v obraze.
- Clear mask [CANCEL / OK] ne /ano
  - vymaže data vybrané masky.

#### Nastavení privátní zóny (Privacy Zone Area Setup)

Pomocí joysticku nebo tlačítek se šipkami nastavuje velikost masky

- ◀ ► Nastavuje šířku masky
- ▲ ▼ Nastavuje výšku masky

#### Nastavení Kamery (Camera Setup) (viz obr. v OM)

Nastavení funkcí zoom (Zoom camera Setup)

Nastavení hlavních funkcí modulu zoom • Focus mode (Mód ostření)

[AUTO / MANUAL / SEMIAUTO] automaticky /ručně / poloautomaticky

- Nastavení módu zaostření kamery
- <u>SEMIAUTO Mode</u> (Poloautomatický mód) přepíná automaticky mód ostření mezi ručním a automatickým módem. Ruční ostření je aktivováno u přednastavených (Preset) operací a automatický mód je aktivován při zahájení ovládání pomocí joysticku. Data o zaostření jsou uložena v paměti pro každou přednastavenou pozici (preset) předem a kamera si je vyvolá, když dorazí na tuto pozici.
- Digital Zoom (Digitální zoom) [ON / OFF] zap / vyp

Zapíná digitální zoom. Pokud je vypnutý, je maximální přiblížení dáno optickým zoomem.

• Line Lock (Synchronitace) [ON / OFF] zap / vyp

Pokud je zapnuta, je videosignál synchronizován s AC napájením. Po změně nastavení může video kolísat.

#### Nastavení vyvážení bílé (White Balance Setup) (viz obr. v OM)

- White Balance Mode (Mód vyvážení bílé) [AUTO / MANUAL] automaticky / ručně
- V ručním módu lze nastavit úroveň červené a modré.
- Red Adjust (Nastavení červené) [1 ~ 60]
- Blue Adjust (Nastavení modré)[1 ~ 60]

#### Nastavení automatické expozice (Auto Exposure Setup) (viz obr. v OM)

- Backlight (Protisvětlo) [On / Off] zap / vyp
- Nastavení kompenzace protisvětla
- Day / Night (Den / Noc) [AUTO1 / AUTO2DAY / NIGHT] auto1 / auto2den / noc
- AUTO1 změní mód Den / Noc rychleji než AUTO2
- Brightness (Jas) [1 ~ 100]
- Nastavuje jas obrazu. Clona, rychlost závěrky a zisk jsou nastaveny automaticky v závislosti na této hodnotě.
- Iris (Clona) [AUTO / MANUAL (0 ~ 100)]

Při nastavení na AUTO je nastavena pevná rychlost závěrky a automaticky regulována clona.

Při nastavení na MANUAL je pevně nastavená clona a rychlost závěrky je regulována automaticky.

- Shutter Speed (Rychlost závěrky) [ESC / A.FLICKER / MANUAL (x128 ~ 1/100000)]
- Pokud je clona nastavena na MANUAL a závěrka je nastavena na ESC, je automaticky regulována rychlost závěrky. A.Flicker – pro odstranění blikání je rychlost závěrky nastavena na 1/100 sec.

- AGC (automatická regulace zisku) [OFF / NORMAL / HIGH] – automatické zvýšení jasu v případě že je signál kamery slabý
- SSNR (redukce šumu) [OFF / LOW / MIDDLE / HIGH] vyp / nízký / střední / vysoký Zlepší obraz snížením šumu, pokud je í.
- SENS-UP (fotonásobič) [AUTO (2 ~ 128 / OFF] Auto (x2 ~ x128 / vyp Při poklesu osvětlení aktivuje funkci pomalé závěrky. Je možné maximální nastavit počet akumulovaných snímků.

# Nastavení pohybu (Motion setup) (viz obr. v OM)

- Nastavení hlavních funkcí horizontálního a vertikálního pohybu
- Motion Lock (zamknutí pohybu) [On / Off] zap / vyp Je-li funkce zapnuta, není možné nastavit nebo smazat Preset(Prepozice), Swing, Pattern(Předlohu)a Group(Skupinu). Je možné pouze spustit vypnout tuto funkci. Pro nastavení nebo vypnutí je nutné použít OSD menu.
- Power Up Action (Nastavení akce po zapnutí kamery)
- více informací v kapitole Other Functions(Další funkce)
- Auto Flip (Automatické horizontální otočení obrazu)
  - více informací v kapitole Other Functions(Další funkce)
- JOG Max Speed maximální rychlost při ovládání pomocí joysticku [1°/sec ~ 360°/sec]
  - Nastavení maximální rychlosti při ovládání pomocí joysticku . Rychlost je inverzně proporcionální (obráceně rychlá) při zoomování. Čím větší je přiblížení tím menší je rychlost otáčení kamery.
- JOG direction [INVERSE / NORMAL] inverzní / normální Pokud nastavíte funkci na hodnotu INVERSE - bude se obraz kamery pohybovat ve stejném směru jako

Joystick. Pokud nastavíte NORMAL – bude se obraz kamery pohybovat opačně než joystick.

- Freeze in Preset setrvání v prepozici [ON / OFF]
  - Při přesunu z jedné prepozice na druhou kamera zobrazuje poslední obrázek před započetím pohybu až do chvíle, kdy dorazí do druhé prepozice. Nezobrazuje během přesunu. Tato funkce je závislá na typu kamery

# Nastavení funkce parkování (Parking action setup) (viz obr. v OM)

Je li funkce aktivována – nastavena na ON - kamera se automaticky přesune do zvolené pozice pokud není po nastavenou dobu ovládána z ovládací jednotkv(při nečinnosti)

- Park Enable zapnout funkci parkování [ON / OFF] zapnout / vypnout
- Wait Time [1 minuta ~ 4 hodiny] pokud bude ovládání z ovládací jednotky v nečinnosti po nastavenou dobu kamera se automaticky přesune do přednastavené pozice / spustí přednasatvenou operaci.
- Park Action Výběr akce při nečinnosti [HOME / PRESET / PATTERN / SWING / GROUP]

# Nastavení funkce alarmových vstupů (Alarm input setup) (viz obr. v OM)

Přiřazení prepozice alarmovému vstupu. Pokud je alarmový vstup aktivován – kamera se přesune na zadanou prepozici.

- Alarm X Type typ alarmového signálu [Normal Open / Normal Close]
- Alarm X Action Přiřazení prepozice [NOT USED / PRESET 1~128] nepoužito / prepozice 1~128

# Nastavení PREPOZIC (PRESET Setup)

• Preset Number – Číslo prepozice - [1~128] – Pokud je nastavovaná prepozice již zadána – kamera se přesune na nastavenou pozici a na monitoru jsou zobrazeny informace o prepozici(Název, Stav reléových výstupů...). Není li prepozicce nastavena zobrazí se informace - UNDEFINED

- Clear Preset Smazat prepozici [CANCEL / OK] ne / ano
- Edit Preset Scene přenastavení prepozice
- Edit Preset Label Úprava popisu prepozice maximálně 10 znaků
- CAM adjust Nastavení parametrů videa v dané prepozici [GLOBAL / LOCAL]

Vyvážení bílé (WB) a automatická expozice (AE) mohou být nastaveny samostatně pro každý preset. Jsou 2 módy: Globální mód – WB nebo AE jsou nastaveny současně pro všechny prepozice kamery(možno nastavit v menu ZOOM CAMERA SETUP).

Lokální mód - WB nebo AE mohou být nastaveny samostatně a nezávisle pro každou prepozici v kameře. Budou aktivovány, když najede kamera na konkrétní prepozici. Během ovládání pomocí joysticku by měly být použity globální hodnoty WB / AE. Všechny lokální hodnoty se nezmění, ačkoliv Globální hodnota se změní.

Všechna lokální nastavení WB a nebo AE nezmění Globální nastavení. Pokud je nastaven lokální režim je na monitoru zobrazována informace o režimu.

# Upravení nastavené prepozice (Edit Preset scene) (viz obr. v OM)

- 1) Použijte Joystick pro nastavení kamery do požadované pozice
- 2) Stiskněte tlačítko NEAR pro uložení aktuální pozice

[On / Off] zap/vyp

- [On / Off] zap/vyp

3) Stiskněte tlačítko FAR pro storno

# Upravení popisu prepozice (Edit Preset Label) (viz obr. v OM)

- 1) Popisek prepozice je zobrazován na monitoru pokud kamera dorazí do dané prepozice. V tomto menu můžete upravit popisek. Kursor je zobrazen jako obdélník.
- Použijte joystick pro výběr znaku do popisku prepozice. Pro výběr znaku stiskněte tlačítko NEAR. Pokud chcete použít mezeru – vyberte znak viz obr. v org. Manuálu.
- Pokud chcete zadávání ukončit přesuňte kursor na OK a stiskněte tlačítko NEAR. Pro stornování úprav přesuňte kursor CANCEL a stiskněte tlačítko NEAR.

# Nastavení SWING (SWING Setup)

- Swing numer číslo SWING trasy [1 ~ 8]
  - Pokud chcete upravit swing trasu přesuňte se na požadované číslo trasy. Pokud není Swing trasa nastavena zobrazí se na monitoru NOT USED ve 1<sup>st</sup> POSITION a 2<sup>ND</sup> POSITION
- 1ST POSITION první prepozice výchozí [1 ~ 128]
- 2ND POSITION druhá prepozice koncová [1~128]
  - Při použití funkce Swing se kamera opakovaně pohybuje mezi 2 nastavenými pozicemi. Po spuštění se kamera otáčí z prepozice č.1 ve směru hodinových ručiček k prepozici č.2. Pokud se pohybuje prepozice 2 do prepozice 1, otáčí se proti směru hodinových ručiček. (Viz obr. v OM)
  - V případě, že je prepozice 1 shodná s prepozicí 2, otáčí se kamera o 360° podle výše uvedených pravidel.
- Swing Speed Rychlost otáčení může být nastavena v rozsahu 1°/sec až 18°/sec
- Clear Swing Smazání swing trasy [CANCEL / OK] ne / ano

# Nastavení Předlohy (Pattern Setup)

- Pattern number Číslo předlohy [1 ~ 4]
  - pokud chcete upravit trasu přesuňte se na číslo předlohy. Pokud není předloha nastavena zobrazí se UNDEFINED na monitoru.
- Clear Pattern Smazání předlohy [CANCEL / OK] ne / ano
- Edit Pattern spuštění úpravy předlohy

# Edit Pattern – spuštění úpravy předlohy

- 1) Pomocí joysticku přesuňte kursor na požadovanou počáteční pozici a nastavte požadované přiblížení. Pro spuštění nahrávání předlohy stiskněte **NEAR**, pro storno stiskněte **FAR**.
- 2) Pomocí joysticku procházejte požadovanou trasu. Trasa může obsahovat maximálně 1200 komunikačních příkazů. Zbývající velikost paměti příkazů se zobrazuje na monitoru ve formě ukazatele(teploměru).
- 3) Pro uložení nastavené trasy stiskněte tlačítko NEAR. Pro storno a smazání uložených dat stiskněte tlačítko FAR

# Nastavení Skupiny (Group Setup)

- Group number Číslo skupiny [1 ~ 4]
  - pokud chcete upravit skupinu přesuňte se na číslo skupiny. Pokud není skupina nastavena zobrazí se UNDEFINED na monitoru.
- Clear Group Smazání Skupiny [CANCEL / OK] ne / ano
- Edit Group spuštění úpravy skupiny

# Edit Group – spuštění úpravy skupiny

- 1) Stiskněte **NEAR** na čísle skupiny pro spuštění úpravy viz. obr. v orig. manuálu.
- 2) Maximálně 20 funkcí je povoleno pro nastavení v jedné skupině. Přesuňte kursor na číslo ve skupině a stiskněte **NEAR** pro výběr funkce
- 3) Nastavit lze: Akci(Action), prodlevu(Dwell) a Volby(Option) pro výběr použijte joystick vlevo / vpravo pro výběr položky a joystick nahoru / dolu pro měnu hodnoty
  - Action akce [NONE/PRESET/SWING/PATTERN]
  - Dell časová prodleva před přechodem na další funkci [0 sec ~ 4 minuty]
  - OPT volby lze nastavit rychlost pokud je vybrána akce Preset. Může být nastaveno číslo a počet
  - opakování pokud je vybrána akce Pattern nebo Swing.
- 4) Nastavení položek jako číslo , prodleva, OPT viz obr. v orig. návodu
- 5) Po ukončení nastavení stiskněte **NEAR** pro uložení a návrat o jednu úroveň menu výš. (Krok 2). ) Posuňte kursor na položku Action Number a opakujte kroky 2) ~ 4)

6) Po ukončení nastavení stiskněte FAR pro ukončení a přesuňte kursor na SAVE a stiskněte NEAR pro uložení nastavených hodnot

# Inicializace systému – návrat do továrních nastavení (System initialize)

- Clear All Data Vymazání všech uložených dat.
- Clear Display Set vymazání nastavení zobrazení
- Clear Camera Set vymazání konfigurace kamery
- Clear Motion Set vymazání nastavení Pohybu
- Clear Edit Data Smazání nastavené Prepozice, Swing, Pattern a Group
- Reboot Camera Restartování kamery
- Reboot system Restartování systému polohování

# Tabulka továrního nastavení

• konfigurace Display(zobrazování)

| • konfigurace Display(zobrazov | vání)           | <ul> <li>Konfigurace Motion</li> </ul>           |                             |
|--------------------------------|-----------------|--------------------------------------------------|-----------------------------|
| - Camera ID                    | ON(zapnuto)     | - Motion Lock                                    | OFF(vypnuto)                |
| - PTZ Information              | AUTO            | - Power Up Action                                | ON(zapnuto)                 |
| - Action Title                 | AUTO            | - Auto Flip                                      | ON(zapnuto)                 |
| - Preset Label                 | AUTO            | - Jog Max Speed                                  | 120°/sec                    |
| - Alarm Input                  | AUTO            | - Jog Direction                                  | INVERSE(inverzní)           |
| - North Direction              | Pan 0°          | - Freeze In Preset                               | OFF(vypnuto)                |
| - Privacy Zone                 | Nedefinována    | - Park Action                                    | OFF(vypnuto)                |
| • konfigurace Kamery           |                 | - Alarm Action                                   | OFF(vypnuto)                |
| - Focus Mode                   | SemiAuto        | <ul> <li>Konfigurace User Edit Data(u</li> </ul> | iživatelsky nastavená data) |
| - Digital Zoom                 | ON(zapnuto)     | - Preset 1 ~ 128                                 | Undefined (nenastaveno)     |
| - Line Lock                    | OFF(vypnuto)    | - Swing 1 ~8                                     | Undefined (nenastaveno)     |
| - White Balance                | AUTO            | - Pattern 1 ~ 4                                  | Undefined (nenastaveno)     |
| - Backlight                    | OFF(vypnuto)    | - Group 1 ~ 8                                    | Undefined (nenastaveno)     |
| - Day&Night                    | AUTO1           |                                                  |                             |
| - Brightness                   | 25              |                                                  |                             |
| - Iris                         | AUTO            |                                                  |                             |
| - Shutter                      | ESC             |                                                  |                             |
| - AGC                          | NORMAL          |                                                  |                             |
| - SSNR                         | MIDDLE(střední) |                                                  |                             |
| - SENS-UP                      | AUTO            |                                                  |                             |

# Specifikace

| Systém videa | PAL                                  |                                                        |
|--------------|--------------------------------------|--------------------------------------------------------|
|              | CCD                                  | <sup>1</sup> / <sub>4</sub> " Interline Transfer CCD   |
|              | Rozlišení v Pixel                    | 795 x 596                                              |
|              | Efektivních pixelů                   | 752 x 582                                              |
| Kamera       | Horizontální rozlišení               | 500TVř(Barva) / 570TVř(ČB)                             |
|              | Odstup signál / šum – S/N            | 50dB(AGC vypnuto)                                      |
|              | Zoom                                 | 10 x Optický + 10 x Digitální                          |
|              | Rozsah objektivu                     | F1.8 / f3.8 ~ 38mm                                     |
|              | Minimální osvětlení                  | 0.7Lux(barva) / 0.02(ČB)                               |
|              | Den / Noc režim                      | Auto / Den / Noc                                       |
|              | Fokus                                | Auto / Manual / SemiAuto                               |
|              | Clona                                | Automatická / Manuální                                 |
|              | Uzávěrka                             | 128 x ~ 1/120000 sec                                   |
|              | AGC                                  | Normal / High / Off                                    |
|              | Vyvážení bílé                        | Auto / Manuálně(nastavitelná Červená, Modrá)           |
|              | BLC                                  | Nízká / Střední / Vysoká / Vypnuto                     |
|              | SSNR                                 | Nízká / Střední / Vysoká / Vypnuto                     |
|              | Flickerless(kompenzace problikávání) | Nastavitelná                                           |
|              |                                      | Horizontální – 360°(bez omezení)                       |
|              | Rozsah                               | Vertikální – 180°(Autoflip) / 98°(Normální)            |
|              |                                      | Prepozice – 360°/sec                                   |
|              | Rychlost pohybu                      | Manuální - 0.05° ~ 360°/ sec(proporcionálně se zoomem) |
|              |                                      | Swing $-1^{\circ} \sim 180^{\circ}/\text{sec}$         |

| Polohování | Prepozice        | 127 prepozic(nastavitelný popisek a parametry obrazu)  |
|------------|------------------|--------------------------------------------------------|
|            | Předloha         | 4 předlohy(max. 1200 ovládacích příkazů – cca 5 minut) |
|            | Swing            | 8 swing tras                                           |
|            | Skupiny          | 8 skupin (20 akcí v jedné skupině)                     |
|            | Další funkce     | AutoFlip, Auto Parking, Power Up Action                |
| Obecně     | Komunikace       | RS-485                                                 |
|            | Protokol         | Pelco-D, Pelco-P                                       |
|            | Soukromé zóny    | 4 zóny                                                 |
|            | Alarmové vstupy  | 4 vstupy                                               |
|            | OSD              | Menu / PTZ informace                                   |
|            | Napájení         | DC 12V / 0.8A                                          |
|            |                  | Dome – Ø 107 mm                                        |
|            | Rozměry          | Kryt – Ø 150 x 130 mm                                  |
|            | Váha             | cca. 1.5Kg                                             |
|            | Provozní teploty | $0 \sim 40^{\circ} \mathrm{C}$                         |